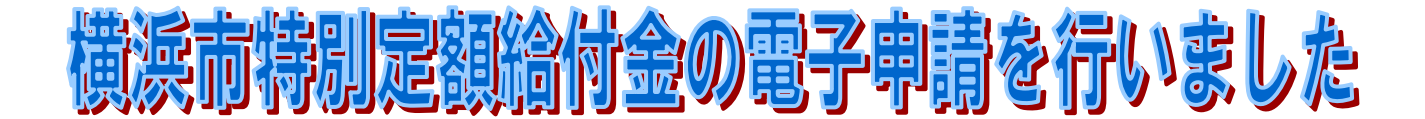

出山 基(化工会)

政府から新型コロナウイルスの感染拡大に伴う緊急経済対策として、全国民 を対象に「特別定額給付金」として一律 10 万円を支給される連絡の手紙「『横 浜市特別定額給付金』のご案内」が6月6日夕方届きました。

毎年確定申告を電子申請していますので、「特別定額給付金」もオンライン申 請で行おうと決め、7日朝から作業に取り掛かりました。

作業は <u>https://app.oss.myna.go.jp/Application/search</u> を開き 指示に従い行いました。

先ず「電子署名付与の動作環境の確認」という画面が出て、

- 1. OS、ブラウザの種類・バージョンは自動認識され、問題なしのチェックが 表示されました。(windows 10 ver.2004、Edge)
- 2.「プライベートプラウズモードにする」という聞きなれない言葉は説明に従って実行しました。
- 3.「マイナポータル AP のインストール」も指示に従いインストールしました。
- 4. 電子署名付加に必要なもの(マイナンバーカード、署名用電子証明書の 暗証番号、マイナンバーカードに対応した IC カードリーダライタ)を用意 しました。(各項目にチェックを入れる)

これで作業開始の画面が出てきました。

作業は、次の8 Stepで行います。

Step 1 連絡先入力

- Step 2 申請者用情報入力
- Step 3 申請情報入力
- Step 4 入力内容確認
- Step 5 添付書類入力
- Step 6 書類確認

Step 7 電子証明入力

Step 8 印刷·送信

最初はEdgeを使い入力作業を行いました。Step1とStep2は簡単にできま したが、Step3では①「マイナポータルAPのインストール」の確認②マイナンバ ーカードの読み取りと、③銀行口座を入力する作業を行いました。①はEdgeでは 認識されなかったので、Chromeに切り替えたら認識されました。

「次へ」で Step 4 の画面が出てきました。入力不足の場合、赤字で注意の画面 が出てくると思っていましたので、「次へ」を押しても Step 5 の画面が出てきませ ん。あきらめて作業を中断し何気なくメールを開いたら

"「ピッタリサービス」メール送信確認の連絡"というメールが入っていました。あ れ、送られたかなと思い、今日は7日(日)だったので、8 日(月)朝、横浜居特別定 額給付金受付センターに電話で問い合わせしました。1 分 10 円の電話で 20 分間 話したが、最後にオンライン申請は止めて、郵送で申請してくださいと言われたの で電話を切りました。

その後作業を再開し、入力個所の見直しを行い、銀行の「支店コード」が入力で きなくて入力していませんでした。良く調べると、金融機関名と本・支店名を入力す ると自動的に入力されると書いてあることに気づき、何回か繰り返し作業を行った ら自動的に入力されました。

後はすらすらと進み、無事オンライン申請が完了しました。

結構面倒な作業があり、同期会の皆さんにはお勧めできません。

以上